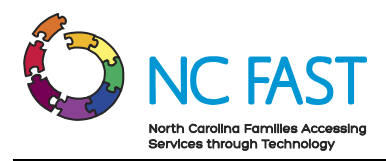

# Covid-19 - NC Pre-K Summer Learning Program Provider Portal Job Aid

Last Updated: 6/9/2021

## **Table of Contents**

| Overview                                | 1 |
|-----------------------------------------|---|
| Instructions: Program Login             | 2 |
| Enter Consent and Complete Registration | 4 |
| Add an NC Pre-K Classroom               | 6 |
| Add NC Pre-K Children to a Classroom    | 8 |

#### **Overview**

This job aid describes the processes for NC Pre-K providers to register and participate in the Covid-19 Subsidized Child Care Assistance (SCCA) NC Pre-K Summer Learning Program.

This Program provides support for NC Pre-K classrooms (with a minimum of 9 children, maximum of 18 children) for 4, 5, or 6 week programs offered between June 1, 2021 and August 20, 2021.

Providers must be pre-approved for the NC Pre-K program in order to participate in the Summer Learning Program. Additional criteria must be met to participate in the program and providers must attest to meeting these criteria when they register in the program online.

Access to the Program is via the NC FAST Provider Portal. The deadline for registering for the Program is July 12, 2021.

Notes:

- Items marked with an orange asterisk are required.
- When an error or omission occurs, NC FAST will report an error which must be fixed before continuing with the application or entering attendance.

Review the errors on this page.

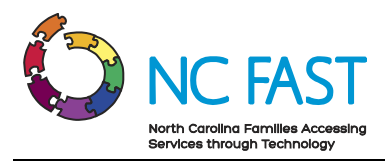

### **Instructions: Program Login**

1. On the NC FAST Provider Portal Home page, click **Log On** under the NC Pre-K Summer Learning Program Provider Portal bar.

| Want To         |                                                               |
|-----------------|---------------------------------------------------------------|
| View/Print Inf  | ormation About Subsidized Child Care                          |
| Contact my lo   | ocal Department of Social Services or Local Purchasing Agency |
| Visit the Divis | ion of Child Development and Early Education Website          |
|                 | NC Pre-K Summer Learning Program<br>Provider Portal           |
|                 | Log On                                                        |
|                 | You will be redirected to NCID site to log in                 |

2. The NCID login page displays. Enter your **NCID** and **password** then click **NCID Login**.

|          | NCIQ<br>NCID                                         |          |
|----------|------------------------------------------------------|----------|
|          | Username                                             |          |
|          | Password                                             |          |
|          | NCID Login                                           |          |
|          | Forgot Username<br>Forgot Password<br>Unlock Account |          |
| Need Hel | p?                                                   | Register |

3. The NC Pre-K Summer Learning Program home page displays.

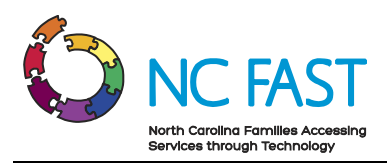

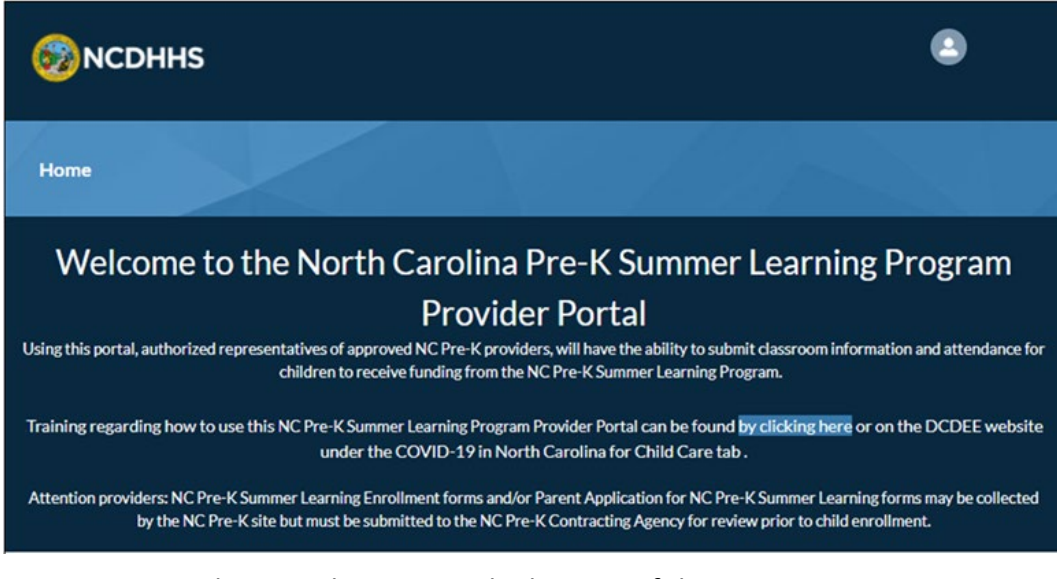

4. Program Reminders are shown near the bottom of this page:

#### Reminders:

All NC Pre-K children in the summer learning program must be created using the Create NC Pre-K Child (confirm that is label on button) button
 Once all NC Pre-K Summer Learning Program children have been added to the Attendance Sheet, remember to Submit the Attendance Sheet.
 If a child is mistakenly added to an attendance sheet, providers may exclude them from the month by editing the attendance record.
 Only NC Pre-K Summer Learning Program monthly attendance may be updated at this time.

5. If your facility is eligible for the NC Pre-K Summer Learning Program, the following image displays. Click the **Complete Consent** button. To continue, move to the next section in this job aid: *Enter Consent and Complete Registration*.

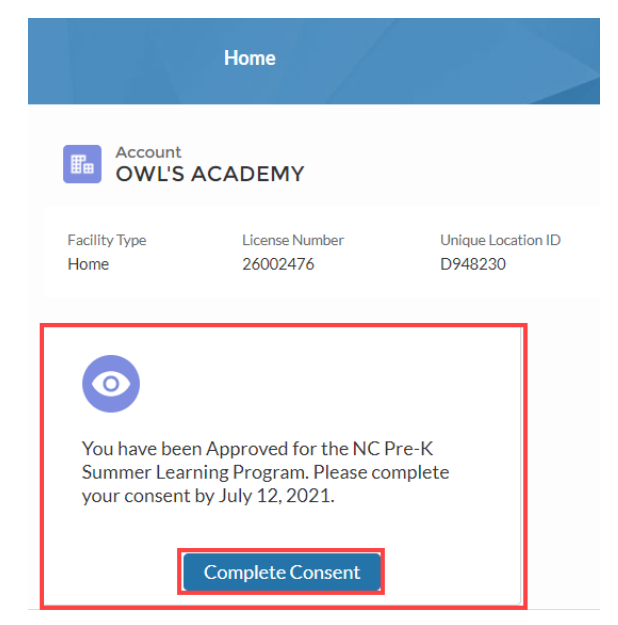

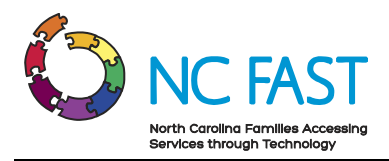

6. If your facility is not eligible or has not been enrolled in the program, the following image displays.

| 6 NC                  | DHHS                       |                               |
|-----------------------|----------------------------|-------------------------------|
|                       | Home                       |                               |
|                       | T START                    |                               |
| Facility Type<br>Home | License Number<br>53000344 | Unique Location ID<br>D994022 |

**Note:** Contact your NC Pre-K Contracting Agency if you have questions about your eligibility for the NC Pre-K Summer Learning Program.

#### **Enter Consent and Complete Registration**

1. A pop-up appears listing the requirements for participation in the NC Pre-K Summer Learning program. Read the requirements and, if your facility meets the requirements, click the 'I consent to the above Terms' check box to confirm this. Click Submit.

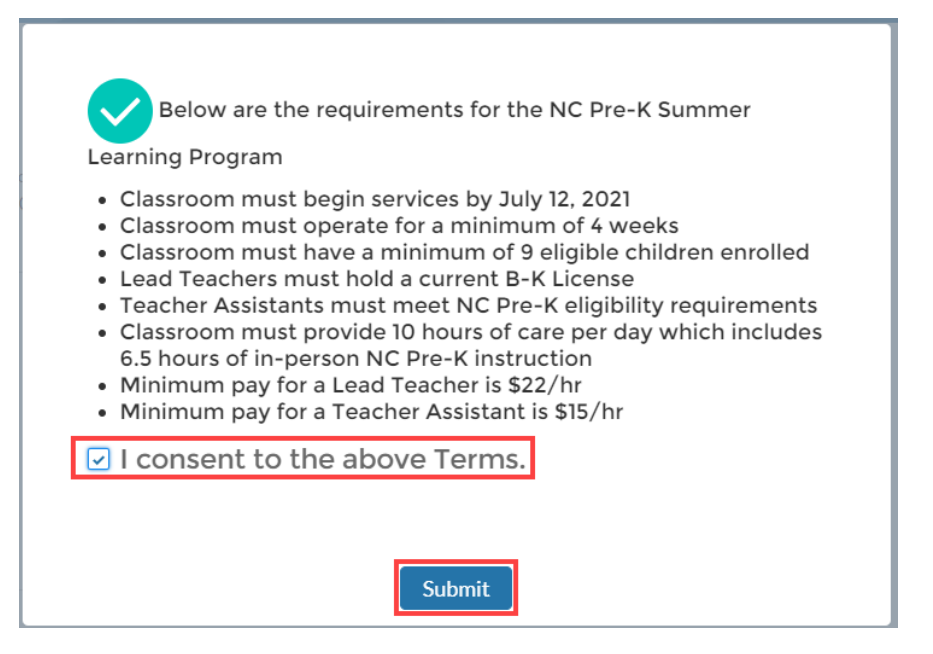

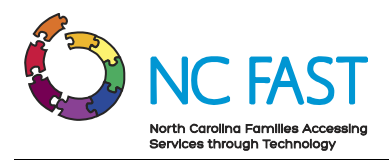

2. A pop-up appears showing details regarding your consent to participate in the NC Pre-K Summer Learning Program. Review these details for accuracy then click the **Update Program Setting** button.

| Account<br>OWL'S A                                       | CADEMY                                            |                               |
|----------------------------------------------------------|---------------------------------------------------|-------------------------------|
| Facility Type<br>Home                                    | License Number<br>26002476                        | Unique Location ID<br>D948230 |
|                                                          |                                                   |                               |
| Thank you for r<br>Summer Learni<br>Below are the c      | egistering for the NC I<br>ng Program.<br>letails | Pre-K                         |
| Consented on<br>Consented by<br>County<br>Program Settin | June 07, 2021, 06<br>Eleanor Smith                | :15 PM                        |
| Up                                                       | date Program Setting                              |                               |

3. A pop-up appears listing three types of program settings. Click the **radio button** next to the program setting that applies to your facility then click **Submit**.

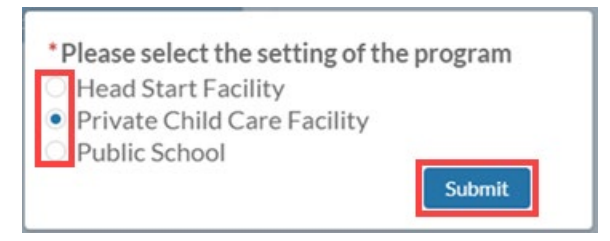

4. The registration pop-up appears showing additional program details. If the Program Setting is incorrect, click the **Update Program Setting** button to change it.

**Note:** DCDEE and NC FAST will add County information to your registration details.

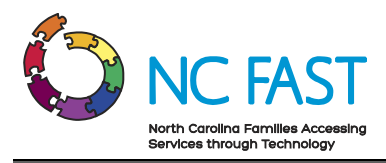

### Add an NC Pre-K Classroom

1. If the information on the registration pop-up is correct, click the **Add Classroom** button to add a classroom.

| Account<br>OWL'S AC                                       | ADEMY                                           |                               |
|-----------------------------------------------------------|-------------------------------------------------|-------------------------------|
| Facility Type<br>Home                                     | License Number<br>26002476                      | Unique Location ID<br>D948230 |
|                                                           |                                                 |                               |
| Thank you for reg<br>Summer Learning<br>Below are the det | sistering for the NC Pre-I<br>Program.<br>cails | <                             |
| Consented on<br>Consented by                              | June 07, 2021, 06:15 P<br>Eleanor Smith         | М                             |
| Program Setting                                           | Private Child Care Faci                         | lity                          |
| Add Classroom                                             | Update Program Se                               | tting                         |

2. The New Classroom pop-up appears. Enter or select information according to the instructions below.

#### Notes:

- Participation in the Summer Learning Program is supported at the classroom level. Each classroom can have a different start date and program length and must include at least 9 children.
- Program Start Date and duration are connected. The program runs from June 1, 2021 through August 20, 2021. A program of 6 weeks duration cannot have a Start Date after July 12. NC FAST will show a warning message if the program Start Date and Duration do not result in a program ending on or before August 20, 2021.
- a. Account facility name is pre-populated.
- b. Enter Classroom Name.

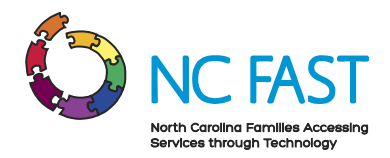

- c. Start Date must be between June 1 and July 12, 2021 (depending on program duration).
- d. Enter the Lead Teacher's first and last name.
- e. Does the Lead Teacher have a B-K license? Select **Yes** or **No** from the drop-down menu.
- f. Enter the Teacher Assistant's first and last name.
- g. Select a Program Duration of 4, 5, or 6 weeks from the drop-down menu.
- h. Enter the Lead Teacher's degree *only if they do not have a B-K license*. Otherwise, leave this field blank.

**Note:** If the Lead Teacher does not have a B-K license, then information must be entered about their degree. If this field is left empty, NC FAST will display a warning message and the application cannot continue.

i. Select the Teacher Assistant's degree from the drop-down menu.

| j. | Click Save or click Save and | New if entering another classroom. |
|----|------------------------------|------------------------------------|
|----|------------------------------|------------------------------------|

|                                            | New Classro | oom |                   |        |
|--------------------------------------------|-------------|-----|-------------------|--------|
| Information                                |             |     |                   |        |
| Account<br>OWE'S ACADEMY                   |             |     |                   |        |
| * Classroom Name                           |             |     |                   |        |
| * Start Date                               |             |     |                   |        |
| * Lead Teacher's Name                      | <b></b>     |     |                   |        |
| * Does the Lead Teacher have a B-K License |             |     |                   |        |
| None<br>* Assistant Teacher's Name         | ·           |     |                   |        |
| * Duration                                 |             |     |                   |        |
| None<br>Lead Teacher's Degree              | •           |     |                   |        |
| Assistant Teacher's Degree                 |             |     |                   |        |
| None                                       | •           |     |                   |        |
|                                            |             |     | Cancel Save & New | v Save |

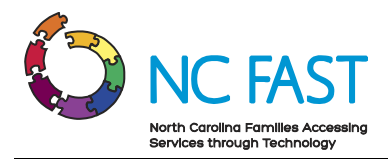

3. Classroom details are summarized at the bottom of the providers facility page. The number of children in a classroom and whether or not it meets the size criteria is shown. Rosters for the summer months are added.

| Classrooms (1)                       |                                             |                                                 |                             |          |
|--------------------------------------|---------------------------------------------|-------------------------------------------------|-----------------------------|----------|
| Classroom Name                       | PreK St                                     | udent Count                                     | Total PreK Children         |          |
| Nestlings                            | 🔔 Mini                                      | mum Children Requirement NOT Met                | 0                           |          |
|                                      |                                             |                                                 |                             | View All |
| Monthly Attendance Si                | heats (Ca)                                  |                                                 |                             |          |
| <u> </u>                             | neets (6*)                                  |                                                 |                             |          |
| Month Name                           | Record Type                                 | Submission Status                               | Submission Status Indicator |          |
| Month Name June 2021                 | Record Type<br>PreK Student                 | Submission Status<br>In Progress                | Submission Status Indicator | ¥        |
| Month Name<br>June 2021<br>July 2021 | Record Type<br>PreK Student<br>PreK Student | Submission Status<br>In Progress<br>In Progress | Submission Status Indicator | •        |

### Add NC Pre-K Children to a Classroom

- 1. The classroom page appears.
- 2. Click the **Create NC Pre-K Child** button at the top of the page to add a child to the classroom's roster.

| Classroom<br>Nestlings      |                       |
|-----------------------------|-----------------------|
|                             | Create NC Pre-K Child |
| Account<br>OWL'S ACADEMY    |                       |
| Classroom Name<br>Nestlings |                       |

- 3. The Create NC PreK child pop-up appears. Enter or select applicable details:
  - a. Enter child's **First Name** and **Last Name**.
  - b. Enter Salutation or Suffix if applicable.

**Note:** When a child is added to a classroom their status is *Active*. If a child has been added to a classroom but it is later determined that they will not be participating in the program, uncheck the **Active** check box.

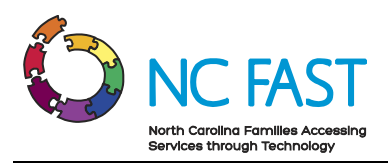

| Contact Information |             |
|---------------------|-------------|
| Account Name        | Class Room  |
| Test Facility       | Rainbow One |
|                     | Active      |
| * Name              |             |
| Salutation          |             |
| None                | •           |
| First Name          |             |
|                     |             |
| Middle Name         |             |
| * Last Name         |             |
| Suffix              |             |

- 4. Scroll down to continue adding child details.
  - a. Enter the child's birthdate (DOB).

**Note:** Children must by 4-years old by 8/31/2020. NC FAST evaluates a child's age eligibility based on their DOB.

- b. Select the child's Sex (gender) from the drop-down menu.
- c. Does the child have a special need? Select **Yes** or **No** from the drop-down menu.
- d. Select the child's **Ethnicity** from the drop-down menu.
- e. Was the child enrolled in NC Pre-K for 2020-2021? Select **Yes** or **No** from the drop-down menu.
  - i. If **Yes** was selected, enter the name of the Program in the designated box.
  - ii. If No was selected, answer the question: Is the child NC Pre-K eligible?
  - iii. If the child is NC Pre-K eligible, select eligibility criteria from the drop-down menu.
- f. Answer the question 'Is English the child's first language' by selecting **Yes** or **No** from the drop-down menu.

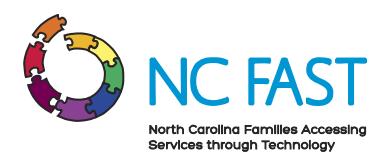

g. If **No** is selected, enter the child's first language in the designated text box.

| Birthdate ()                                                                                       |   | * Sex                                                                     |   |
|----------------------------------------------------------------------------------------------------|---|---------------------------------------------------------------------------|---|
|                                                                                                    | t | None                                                                      | • |
| * Does the child have a special need?                                                              |   | * Ethnicity                                                               |   |
| None                                                                                               | • | None                                                                      | * |
| * Enrolled in NC Pre-K for 20/21?                                                                  |   | Program Name                                                              |   |
| None                                                                                               | * |                                                                           |   |
| View all dependencies                                                                              |   |                                                                           |   |
|                                                                                                    |   |                                                                           |   |
| Is the child NC Pre-K eligible?                                                                    |   | Eligibility criteria child meets                                          |   |
| Is the child NC Pre-K eligible?                                                                    | Ŧ | Eligibility criteria child meets                                          | • |
| Is the child NC Pre-K eligible?<br>None<br>View all dependencies                                   | • | Eligibility criteria child meets<br>None<br>View all dependencies         | • |
| Is the child NC Pre-K eligible?None View all dependencies * Is English the child's first language? | ¥ | Eligibility criteria child meetsNone View all dependencies First Language | Ţ |

- h. Scroll down to enter the child's race.
- i. Select the child's **Race** in the Available column then click the **arrow** to move it to the Chosen column.

Note: More than one Race can be chosen.

| *Race                               |        |
|-------------------------------------|--------|
| Available                           | Chosen |
| American Indian or Alaska Native    | White  |
| Asian                               |        |
| Black or African American           |        |
| Native Hawaiian or Pacific Islander |        |
| Other Race                          |        |
| Prefer not to answer                |        |

- 5. Click **Save** when finished or **Save and New** to enter another child.
  - a. If **Save and New** is clicked, a new pop-up window appears so that another child's details can be entered.
  - b. If Save is clicked, the child's NC Pre-K Summer Learning Program record displays. The record is composed of child's data, an upload function for related files (on the right side of the page), and attendance records (at the bottom of the page).

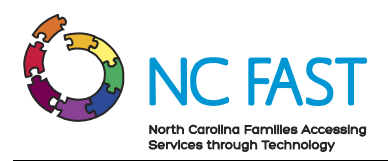

| Contact<br>Andrew Billings                        |                                     |      |           |                |         |
|---------------------------------------------------|-------------------------------------|------|-----------|----------------|---------|
| Account Name Birthdate<br>DWL'S ACADEMY 6/27/2016 |                                     |      |           |                |         |
| Account Name                                      | <br>Class Room<br>NextInce          |      | Files (0) |                | Add Fil |
| Age<br>4                                          | Active                              |      |           | 👌 Upload Files |         |
| Name<br>Andrew Billings                           |                                     |      |           | Or drop files  |         |
| Birthdate@<br>6/27/2016                           | Sex<br>Male                         |      |           |                |         |
| Does the child have a special need?<br>No         | Ethnicity<br>Not Hispanic or Latino |      |           |                |         |
| Enrolled in NC Pre-K for 20/21?<br>Yes            | Program Name<br>Willowbrook         |      |           |                |         |
| is the child NC Pre-K eligible?                   | Eligibility criteria child meets    |      |           |                |         |
| is English the child's first language?<br>Yes     | First Language                      |      |           |                |         |
| Race<br>Black or African American/White           |                                     |      |           |                |         |
| Created By<br>Bleanor Smith, 6/7/2021, 6:33 PM    | Last Modified By                    | I PM |           |                |         |

- i. Review the child's details. Make sure that the Active box is checked to ensure that the child will be included in the program. To make a correction, click the **pencil** icon to the right of the child's name.
- ii. If a child has been added to a roster but does not participate in the program, they can be marked as Inactive (by deselecting the Active box) on their Student page.
- c. To upload files, search for a file, select a limit if desired, select the file in the search results list, then click **Upload Files**.

| 1 Upload Files | ٩ | Şearch Fil | es |  |  |
|----------------|---|------------|----|--|--|
| Owned by Me    | 1 |            |    |  |  |
| Shared with Me |   |            |    |  |  |
| Recent         |   |            |    |  |  |
| Following      |   |            |    |  |  |

6. Once a classroom has been added to a facility, it will show up on the bottom of the facility page. NC FAST will also indicate whether the classroom contains the minimum number of children. Three monthly rosters (June, July, August) also appear.

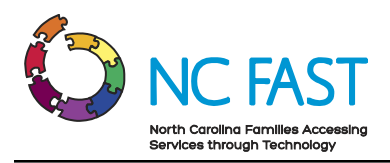

| Classrooms (1)                 |                 |                                  |                   |                   |                             |          |  |  |  |
|--------------------------------|-----------------|----------------------------------|-------------------|-------------------|-----------------------------|----------|--|--|--|
| Classroom Name                 |                 | PreK Student Count               |                   | Total PreK Childr | en                          |          |  |  |  |
| Nestlings                      |                 | A Minimum Children Requirement N | IOT Met           | 0                 |                             |          |  |  |  |
|                                |                 |                                  |                   |                   |                             | View All |  |  |  |
| Monthly Attendance Sheets (6+) |                 |                                  |                   |                   |                             |          |  |  |  |
| Month Name                     | Record Type     |                                  | Submission Status |                   | Submission Status Indicator |          |  |  |  |
| June 2021                      | PreK Student    |                                  | In Progress       |                   | <b>A</b>                    |          |  |  |  |
| July 2021                      | PreK Student    |                                  | In Progress       |                   | <b>A</b>                    |          |  |  |  |
| August 2024                    | Deald Churchard |                                  | In Dromony        |                   | A                           |          |  |  |  |

#### View a Classroom Roster and Manage Monthly Attendance

A roster of children enrolled in a classroom is shown on the classroom page. Click the **child's name** to view a child's home page, including document upload and attendance entries. To edit child details, click the **down arrow** at the far right of a child's name (the arrow only appears when rolling your mouse over that space).

Enter attendance for all children in a classroom on the classroom page. The attendance roster displays the name and DOB for all enrolled children across the top of the roster.

The timing of entering attendance is important. Attendance cannot be entered for any days outside of the program period or ahead of the current date. The roster only displays dates that are acceptable for entering attendance.

1. This image shows the classroom roster and attendance roster as they appear on the Classroom page. All children in a classroom will be displayed across the top of the attendance roster. If the list of children is truncated, click **View All** to see the full list (this will appear in a new window).

| Name            | Account Name  | Phone | Birthdate |   |
|-----------------|---------------|-------|-----------|---|
| Andrew Billings | OWU'S ACADEMY |       | 6/27/2016 | • |
| Alicia Wang     | OWU'S ACADEMY |       | 3/18/2016 | ¥ |
| Tina Thomson    | OWU'S ACADEMY |       | 4/5/2016  |   |
| Brigid Peters   | OWUS ACADEMY  |       | 2/12/2016 | • |
| Maria Jones     | OWU'S ACADEMY |       | 5/4/2016  |   |
| Clem Clancy     | OWUS ACADEMY  |       | 6/22/2016 | * |

#### Save Attendance

| Date     | Billings, Andrew<br>(6/27/2016) | Wang, Alicia (3/18/<br>2016) | Thomson, Tina (4/<br>5/2016) | Peters, Brigid (2/1<br>2/2016) | Jones, Maria (5/4/<br>2016) | Clancy, Clem (6/2<br>2/2016) | Notess, Tony (1/1/<br>2016) | Gray, Heather (7/1<br>3/2016) | Jones, Katrina (7/2<br>1/2016) | Date     |
|----------|---------------------------------|------------------------------|------------------------------|--------------------------------|-----------------------------|------------------------------|-----------------------------|-------------------------------|--------------------------------|----------|
| 6/2/2021 | Present v                       | Present v                    | Present v                    | Present v                      | Present v                   | Present v                    | Present v                   | Present v                     | Present v                      | 6/2/2021 |
| 6/3/2021 | Present 🛩                       | Present 🗸                    | Present ¥                    | Present v                      | Present 🛩                   | Present 🗸                    | Present ¥                   | Present ¥                     | Present ¥                      | 6/3/2021 |
| 6/4/2021 | Present 🗸                       | Present 🛩                    | Present 🗸                    | Present 🗸                      | Present 🗸                   | Present 🛩                    | Present 🗸                   | Present ¥                     | Present ¥                      | 6/4/2021 |
| 6/7/2021 | Present 🗸                       | Present 🛩                    | Present 🛩                    | Present ~                      | Present ~                   | Present 🛩                    | Present 🗸                   | Present v                     | Present V                      | 6/7/2021 |
| 6/8/2021 | Present 🗸                       | Present 🛩                    | Present 🗸                    | Present 🛩                      | Present v                   | Present 🛩                    | Present 🗸                   | Present 🛩                     | Present V                      | 6/8/2021 |
| 6/9/2021 | Present 🗸                       | Present 🗸                    | Present ¥                    | Present 🗸                      | Present 🗸                   | Present 🗸                    | Present 🗸                   | Present 🗸                     | Present 🗸                      | 6/9/2021 |

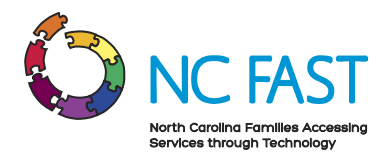

Only two statuses are available for attendance: *Present* or *Absent*. Clicking on an attendance status changes it to the other status. *None* is shown when no attendance has been entered. The image below shows only a part of the list for clarity.

2. Enter attendance by clicking the **attendance box** for each child and selecting **Present** or **Absent**.

**Note:** A shortcut to entering attendance is to click tab to move from box to box and type a 'P' or an 'A' in each box.

3. Once attendance has been entered for a day, click **Save Attendance**.

|          |                           |                                |                             |                             |                            |                             | Save Attendance            |                              |
|----------|---------------------------|--------------------------------|-----------------------------|-----------------------------|----------------------------|-----------------------------|----------------------------|------------------------------|
| Date     | Jones, Jack(8/<br>1/2016) | Matthews, Betsy<br>(6/25/2016) | Willow, Kris(8/<br>15/2016) | Cloud, Kenny<br>(6/25/2016) | Kidd, Jason(5/<br>15/2016) | June, Louisa(8/<br>12/2016) | Brown, Steve<br>(8/4/2016) | Spring, Scilla<br>(5/5/2016) |
| 6/4/2021 | Present 🗸                 | Present 🗸                      | Present 🗸                   | Present 🛩                   | Present 🗸                  | Present 🗸                   | Present 🗸                  | Present 🗸                    |
| 6/7/2021 | -None- 🗸                  | -None- 🗸                       | -None- 🖌                    | -None- 🗸                    | -None- 🖌                   | -None- 🗸                    | -None- 🗸                   | -None- 🛩                     |

4. A confirmation pop-up will appear showing whether the attendance information was saved.

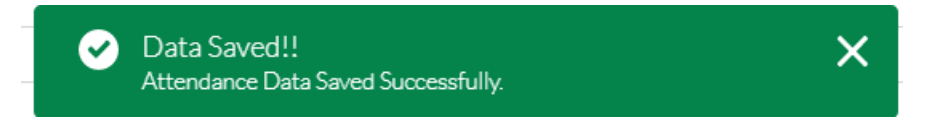